## **Promethean**

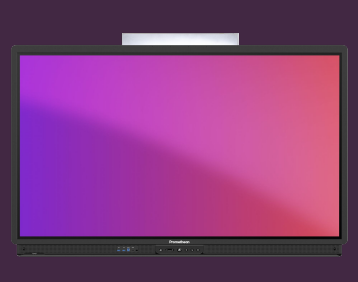

## **INTRODUCTION TO** TIMER

Learn how to use the Timer app for timekeeping, countdowns and clock-related activities in the classroom.

## Timer

Open Applications from the Menu and select Timer. If you use this tool often, you can drag the icon from the Applications locker onto the Menu, to create a shortcut.

A web version of the app is also available, from the OnePromethean website.

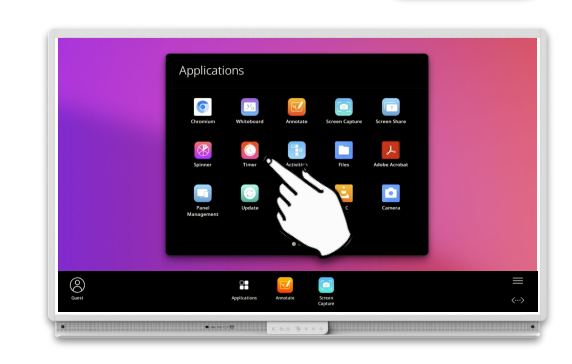

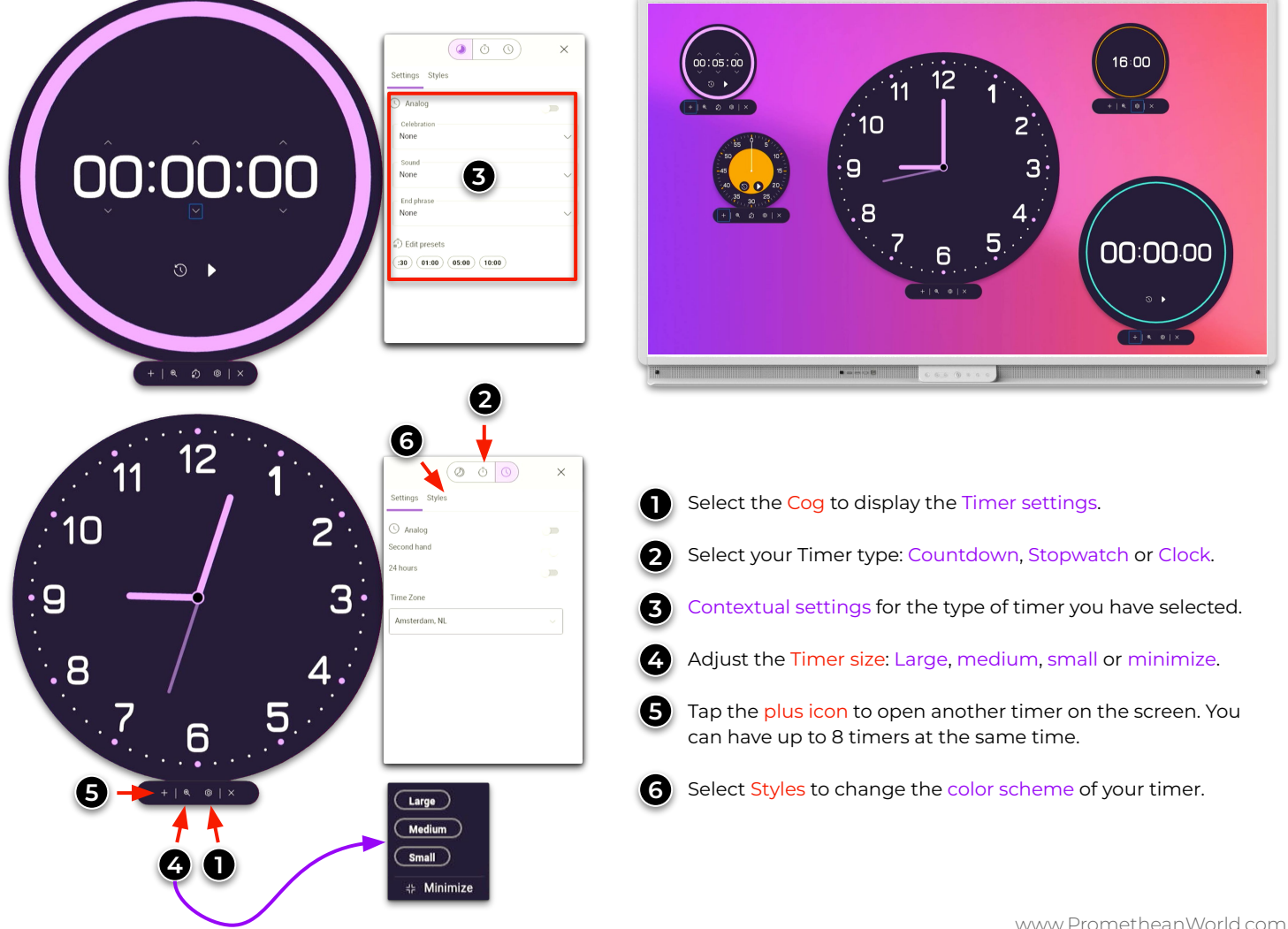